## 反逆の実践手順

こんにちはサトシです。

これからあなたには**Google アドセンスで稼ぐ「反逆」**で稼いで もらうことになります。

ちなみに「Google アドセンス」とは自分で運営しているWEBサ イトにGoogleアドセンスのタグを貼り付けるだけで、サイトを 閲覧しているユーザーに対して最適な広告が自動で表示され、そ の広告がクリックされるたびに報酬を受け取れる仕組みです。

反逆では、この Google アドセンスで稼ぐ手法を伝えていきます。

そもそもなぜ、Google アドセンスで稼ぐ方法をオススメしてい るのかというと、**ハッキリ言って楽だから**です。

アフィリエイト広告の場合は成果報酬で、商品の購入やサービス への会員登録などの成果が発生しないことには、どれだけ見込み 客を集めようとも収益を得ることはできません。 一方Google アドセンスは成果報酬型ではありません。

アクセス数を集めることができれば、収益化できるためアフィリエ イトのようにコンバージョンにこだわる必要がありません。そのた め初心者でも始めやすいことが特徴です。

Google アドセンスで稼ぐノウハウは情報業界では知られている 手法です。

そして、それは一般的には「トレンドアフィリエイト」と呼ばれています。

ただトレンドアフィリエイトは常に世の中で起こっている出来事に目を光らせ、情報が出回る前に書かないといけません。

これでは、ずっと楽にはならない労働です。

しかし、私が教える反逆では、むしろ情報が出回った後に書くと いう手法です。

トレンドアフィリエイトは情報が出回る前に書くので、記事内容 がとても薄いです。

その点、**反逆は出回った情報をすべて書くので、いずれ検索順位** は上位を取れます。 ここで疑問に思われるだろうことは「出回った情報には価値がないのでは?」ということでしょう。

その点は心配ありません。私が教える反逆は未来永劫き続ける キーワードを狙うからです。

例えば芸能人の嫁・子供などは多くの人は永遠に気になり、アク セスきますよね。このような永遠にくるキーワードを量産すれば 資産になります。

何かしらの事件であれば、その瞬間にしかアクセスは来ません。 だから、資産にならずに永遠に労働です。

では反逆について、少し理解してもらえた所で、さっそく実践で す。

これからあなたには反逆ブログを立ち上げてもらうことになるわ けですが、それにあたって、まずは どんなテーマで記事を書いて いくのかを決めていかねばなりません。

反逆ブログのテーマ選定方法にはこれらのジャンルがあります。

例えば、広告単価の高いジャンルだと

- 金融系(キャッシング・カードローンなど)
- 保険系(生命保険など)
- 美容系(エステ・脱毛など)
- 車系(自動車保険・中古車査定など)
- 婚活系
- 投資系(株・FXなど)
- 歯科系(インプラント)
- 転職系(看護師・薬剤師求人)

などがあります。

しかし、これらは広告単価は高いですが、競合が強すぎるため初 心者が参入しても稼げません。まず無理です。

次に、**自分が興味あるテーマで書いていくという方法**もありま す。

ただし、この分野で書こうとすると、知識や実体験はもちろんの こと、読者の悩みにひたすら寄り添って書かなければいけません。

なので、よほどの想いがある人でなければ、自分が興味あるテー マはオススメしません。 ではどんなジャンルで書くのがオススメかというと、**ズバリ芸能 人・有名人のゴシップ記事**を書くことです。

私は反逆をやる前、転売で月商200万、月収60万稼ぎました。

しかし、ずっと労働で資産にならなかったので、結果的にアドセンスにたどりつき、興味があるとかないとかそんなの関係なく、 芸能記事に集中し、結果的に自動収入を得られることができました。

よほど自分の想いや興味がある人以外は芸能人・ゴシップ記事を 書いて下さい。

では、これから仮に芸能ゴシップブログ記事を書いていくことと して、記事タイトルのキーワード選定方 法や上位表示されるまで に必要な事柄、仕組みなどを話していきます。

ちなみに、芸能人のゴシップブログとは例えば、このようなもの です。

https://wikiwiki.site/youna1/

このように芸能人のゴシップネタをひたすら書いていき、アドセンスで稼いでいきます。

ただし、注意点があります。

何記事書いたから、これだけ稼げるという確約されたものはあり ません。

なぜなら、検索ボリュームのないキーワードをひたすら書いてい ても稼げないからです。

また、大量に記事数があってもクオリティーが低ければ、上位表 示されず稼げません。

では、狙うキーワードの検索ボリュームを知る方法ですが、 「Ubersuggest」、そして、そのキーワードに関する関連 キー ワードを検索することができる「関連検索キーワードツール」で 知ることができます。

Ubersuggest

https://neilpatel.com/jp/ubersuggest/

関連検索キーワードツール

http://www.related-keywords.com/

これらのツールで、「芸能人の名前+〇〇」を調べ、月間ボリュー ムが500以上であれば書いてください。

もちろん、これは大体の数字なので、500以下を書いても良いで す。そこは各々で判断して下さい。

あとは、競合分析です。

競合ブログ記事は、どれほど詳しく書いているか、今から参入し て勝てそうかどうか、自分の知識 量や経験量との差はどうかを 考えて、参入するかどうかを決めます。

そのキーワードで1ページの上位に抜けている情報、もっと考察 できる内容であれば狙っても良いです。無理そうであれば狙わず、 違うキーワードを狙って下さい。

では実際にテーマが決まった前提で、ブログを実際につくってい くことにします。

これから、あなたには**有料のブログをつくっていってもらう**こと になります。

so-net ブログや seasaa ブログなどの無料ブログがありますが、 反逆を実践していくと、アドセンス 審査に合格しません。 また、無料ブログではサービスから提供されるサブドメイン(URL) でブログを運営することになるので、独自ドメイン名の所有者はあな た自身ですが、サービスのサブドメインはブログサービスの運営会社 のものとなります。

ですので、同じ無料ブログサービスを使い続ける場合には問題ありま せんが、サービス方針変更などで将来にわたって同じサービスを使い 続けられるか分からないといったデメリットがあります。

このようなことから有料ブログで運営していかなければなりません。

ではここからは、Wordpress ブログ(=有料ブログこと)を作成す る手順を紹介していきます。

そのワードプレスブログをつくるうえで、必要なのがドメインと サーバーです。

## まずは、ドメインについて。

ドメインには、新規ドメインと中古ドメインの2つがあります。

それぞれの違い、そして、そのメリットとデメリットについては コチラをご覧ください。

⇒ 新規ドメインと中古ドメインについて

そして、新規ドメイン、中古ドメインどちらでブログを作成して いくかを決めたら、次はコチラをご覧 いただき、ワードプレスブ ログを実際につくっていきましょう。

⇒ ワードプレスブログの作り方

ワードプレスブログができましたら、ID とパスワードを入力して いただき、ワードプレスダッシュボード画面に入ってください。

もろもろ、初期設定をしていきます。

まずは、テンプレートのインストールです。

テンプレートとは簡単に言えば、ブログのデザインです。 有料の ものと無料のものがありますが、正直どっちでもいいです。

自分で使いやすいもの、ユーザー的に見やすいものを選んでくだ さい。 テンプレートのインストールの仕方は以下の通りです。

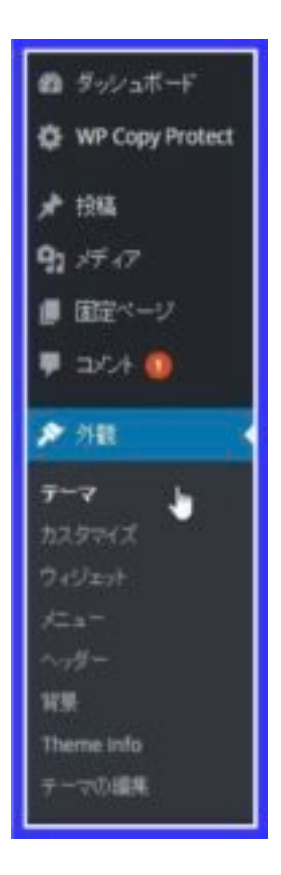

WordPress ダッシュボード画面の左欄「外観」-「テーマ」をクリックしてください。

「新規追加」をクリックし、お好きなテンプレートを選択してく ださい。

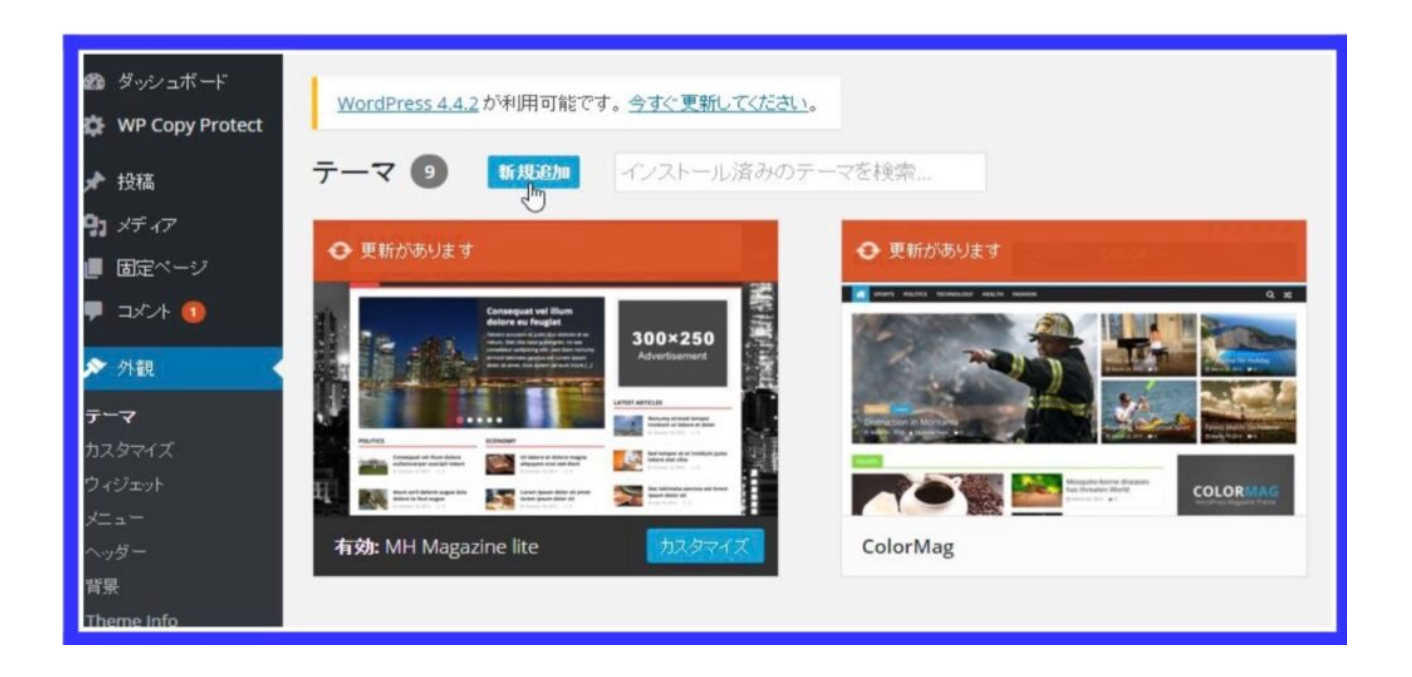

※有料テンプレートやネット上に無料ダウンロードできるテンプ レートをお使いの場合は、「テーマのアップロード」から、ワー ドプレステーマのフォルダを zip 形式のままアップロードして有 効化してください。

左上欄には、「注目」「人気」「最新」と3つ項目があります が、特段どのテンプレートを選択していた だいても問題ありませ ん。

| テーマを追加 テーマのアップロード                                                                                                    |              |                                                              |                                                 |
|----------------------------------------------------------------------------------------------------|--------------|--------------------------------------------------------------|-------------------------------------------------|
| 100 注目 人気 最新 🗘 特徴:                                                                                                    | 1-11-5-<br>G | デーマを検索                                                       | la.                                             |
| The sector of the sector of the sector of |              | Acchera Lal   Acchera Lal      ••••••••••••••••••••••••••••• | WHERE IN AND AND AND AND AND AND AND AND AND AN |
| Twenty Sixteen                                                                                                    | 開始           | Stacker Lite                                                 |                                                 |
|                                                                                                    |              |                                                              |                                                 |

とにかく、使いやすいもの、見やすいものを選択してください。

また、このテンプレートは途中でいくらでも変更可能なので、ど うも使い勝手が悪いということが出て来たら、その都度変更して ください。

ネット上にあるもので、オススメの無料テンプレートは、以下二 つです。

https://wp-simplicity.com/downloads/downloads2/

https://wp-cocoon.com/

もし有料テンプレートを使いたいのであれば、<u>https://</u> <u>www.conoha.jp/lets-wp/wp-paytheme/</u> こちらからお選びくださ い。 次に、プラグインのインストールと設定です。 これについては、 こちらのプラグイン一覧をご覧ください。

⇒ プラグイン一覧

次に、契約したワードプレスブログを SSL化します。

wpx サーバーに入っていただき、左サイドバーメニューから 「WordPress 設定」でドメインを選んでいただき、「セキュリ ティ設定」の「独自 SSL 設定」を以下画像のように「ON」にし てください。

| セキュリティ設定 |                               |       |
|----------|-------------------------------|-------|
| 独自SSL股ル  | WordPressサイトに対する独自SSLの設定をします。 | ON 設定 |

また「**SSL 化補助機能」**も注意事項をよく読んで、「チェックを 入れた機能を実行」しておいてください。

それでは、いよいよ記事を書いていきます。

ここでは、芸能人ゴシップブログを書いていく、説明していきま す。

## まずは、どの芸能人について書いていくかですが、自分の好きな 芸能人、テレビに出ている芸能人、番組欄でその番組に出ている 芸能人を書いていきます。

続いてタイトルキーワードの選定ですが、まず書く芸能人を yahooの検索欄に入れます。

例えば、広瀬すずで検索してみます。

| <u>広瀬すず 身長 広瀬すず ドラマ 広瀬すず 橋本環奈 広瀬<br/>広瀬すず 本命 広瀬すず 中川大志 広瀬すず インスタ  </u><br><u>広瀬すず 朝ドラ</u> で検索 | <u>瀬すず 画像 広瀬</u><br>広瀬すず パーマ | <b>すず</b> <u>コロナ</u> |        |
|-----------------------------------------------------------------------------------------------|------------------------------|----------------------|--------|
| 1 2 3 4 5 6 7 8 9 10 .                                                                        | 次へ >                         |                      |        |
| 広瀬すず                                                                                          | ×                            | Q 検索                 | + 条件指定 |

ここに出ているキーワード「広瀬すず 身長」「広瀬すず 本命」 などを書いていきます。

ちなみに「広瀬すず ドラマ」は狙わない方がいいです。最新のド ラマを書いたとしてもいずれは古くなり、読まれなくなるからで す。

しかし、身長であれば、未来永劫変わらないので、永続的に人が 読んでくれます。 書く芸能人を決めたら、実際にワードプレスに投稿していきます。

⇒ <u>記事の書き方</u>

\*他人が作成した動画コンテンツですが、よく説明がされているので引用します。

上位表示を狙う二層目キーワードは決まったが、どんな内容を書 けばいいのか、見出し構成が見当もつかないという場合はコチラ を参考にしてください。

⇒二層目キーワードごとの記事に書くべき内容まとめ

記事をより上位表示するために必要な視点については、コチラの 「記事投稿時に気を付けるべきポイント」にまとめておりますの で、目を通してください。

⇒記事投稿時に気を付けるべきポイント

また、有名人の画像等を投稿する場合は、こちらのwinshot など のキャプチャソフトをご使用ください。 Winshot(WIndows 用)ダウンロードはコチラから https://winshot.softonic.jp/

\*Winshot は画像をキャプチャする時に使う無料ツールです。

Winshot の使い方と設定方法

http://netdekasego.com/2034.html

※他人が作成した動画コンテンツですが、よく説明されているの で引用します。

Winshot 起動後、「ctrl+alt+F9」を同時に押して、キャプチャす る範囲をドラッグ&ドロップで指定場所に選択保存して画像使用 します。

記事を書き終わったらスマホで見て見やすいかどうか確認するよ うにしてください。

現在は、全体の8割以上のアクセスがスマホからの検索です。

つまり、スマホで記事が見にくいということであれば、アクセス 減少につながりますので、見やすさ、読みやすさを重視してくだ さい。

また、**各ブログ記事をシェアされやすい短い URL にする**ために (あまりに記事 URL が長いとェア するのにも文字数を使ってしま い、シェアされにくいのです。)、投稿時にパーマリンクを編集し ましょう。 ⇒パーマリンクの設定方法

※パーマリンク設定について、上記ブログ記事内では、カテゴ リーをパーマリンク内に導入する方法をとっていますが、オスス メは「投稿名」というパーマリンク設定です。

5~10記事書いて、記事がネット上に公開され、Google にイン デックスされてるのを確認したら、Google アドセンスを申請し ます。

⇒ Google アドセンスの申請方法

\*1「アドセンスの審査がなかなか通らない!」という方はこの記 事を参考にしてください。

https://funtre-blog.com/adsense/adsense-check/

※2018 年 11 月中旬頃までに取得した Google アドセンスアカウ ントに関しては、1つのブログドメイ ンで一度でもアドセンス審 査通過したならば、他の複数のドメインにも、審査不要で自由に アドセ ンス広告を貼ることができました。

しかし、2018 年 12 月以降現在 Google アドセンスアカウントを 取得した方に関しては、ブログドメインごとに審査を通過しない と、ブログ内にアドセンス広告を貼れないようになりました。 と言っても、引き続き、芸能ジャンルドメインでもアドセンス審 査に合格することは確認済みですので、このスパイダーアフィリ エイトバイブル通り、手順を踏んでいってください。

※2 2021 年現在、Google アドセンス広告と芸能ブログと相性の 良い VOD 案件や楽天アフィリエ イトなどといった成約型アフィ リエイト報酬広告(=各種 ASP 案件)との**併用は可**です。

またブログには、「**プライバシーポリシー」**と「運営者情報」と 「お問い合わせフォーム」を↓ブログの ように、グローバルメ ニューに必ず挿入するようにしてください。

運営者情報やプライバシーポリシー、免責事項など、コピペ&適 宜編集してお使いください。

https://richardsala.com/uneisyajyouhou

https://richardsala.com/privacy-policy-2

https://richardsala.com/mensekijikou

アドセンス審査通過後、アドセンスについては、以下のように貼 り付けてください。

⇒ ワードプレスブログへの Google アドセンス貼付の仕方

※確かな貼付条件は 2018 年 8 月現在、まだ出回ってはいないの ですが、記事数が約 300 記事 超になると、通常のアドセンス広 告以外に、「関連コンテンツ広告」というものが貼れるようにな ります。

⇒ 関連コンテンツユニット広告とは?

この関連コンテンツ広告が貼れるようになると、収益が関連コン テンツ広告を貼る前と比べて、約 2倍になります。

かなりの収益が期待できますので、貼れるようになるまで記事を 書きまくってください。

関連コンテンツユニット広告を貼る箇所は、各個別記事本文が終 わった記事本文下、関連記事が表示されてる箇所に挿入するのが 望ましいです。

https://zizineta.com/

また、このように、グローバルメニューやカテゴリー分け、そしてサイドバーの充実をして、ユーザーの滞在時間を伸ばしましょう。

ブログ SEO パワーを上げるために、滞在時間を伸ばすのは、ひ とつ有効に機能します。 **「ユーザーが求めてる情報を見やすく表示する」**このマインド セットで行動していってください。

☆その他 SEO 対策

◆1ページ表示速度の改善方法 Lhttps://www.youtube.com/ watchv=NsE8Zdi55wQ&feature=youtu.be

※使うツール「GTMetrix」自分のブログドメイン URL を入れて精 査してみてください。 └<u>https://gtmetrix.com/</u>

◆2 2021 年 6 月現在、SEO ランキング要因「Core Web Vitals」 の追加が発表されました。 <sup>L</sup><u>https://digitalidentity.co.jp/blog/seo/</u> <u>algorithm/core-web-vitals.html</u> 対策⇒<u>https://note.com/shuheikoyama/n/n79c92caa2513</u>

また、記事タイトルキーワード選定と記事の書き方を覚えて慣れ てきたら、自分の代わりに記事を 書いてくれる人を募集して、レ バレッジをかけていきましょう。

やはり自分一人だと1日、1ヶ月にかける記事数にも限界がある。

そこで他力を使うのです。お金で時間を買う、と表現してもよい です。

記事外注の募集方法はコチラです。

⇒記事外注募集の仕方

これ以降は、ひたすら記事更新していきます。

そして、記事を書いていく中で、もしかしたら、Google からペ ナルティを食らってしまい、自分の書いた記事が検索圏外に飛ん でいき、アクセスが激減することもあるかもしれません。

すなわち、Google アップデートと呼ばれるものです。

それにひっかかって検索圏外に吹き飛んでしまった場合はどうするか?

その時の選択肢は2つ。

ペナルティを受けたドメインは思い切って捨てる、あるいは記事 を削除してペナルティが解除されるのを待つ。

この判断は正直、微妙です。

しかし、いずれにせよ、今まで書いた記事は削除ということです ね。 ここで、あなたはこう思うかもしれません。

「せっかく、時間をかけて作成した記事なのに削除するのはもっ たいないな」と。 おっしゃる通りです。

ですから、大いに活用しましょう。

WordPress ダッシュボード画面の「投稿」-「新規追加」画面を 用意して、既存の上記記事をコピペして、下書き保存しておくの です。

※コピペする際には、投稿画面の「ビジュアル」ではなく「テキ スト」に表示されている文字をコピペして下書き保存するように してください。

「ビジュアル」をコピペすると、改行や画像が反映されないので、 のちのちめんどくさいです。

そのうえで、**コピペ元となる上記記事は削除⇒ゴミ箱からも削除** するのです。

じゃあ、「下書き保存した記事はどうするの?」という話になり ますが、もう一度まったく同一の記事を投稿して再利用するので す。

ただし、これは過去に投稿した記事ですから現在は新しい情報が 出ているかもしれないので、追記して投稿して下さい。

こうすることで、過去に書いた記事も無駄にしないで済みます。

反逆の実践手順は以上の通りです。

この**手順を何度も何度も確認して、コツコツ継続**して下さい。あ なたが書いた記事は、今後資産となっていきます。

## お金を稼げるようになれば自信がつくので、堂々とした人間にな れます。

では成果報告お待ちしております!やっていきましょう!